## UCAN 問卷施測流程說明

- 一、 請使用手機連上學校 wifi 網路(或自己的網路亦可)。
- 二、 打開 google chrome 或 safari 瀏覽器

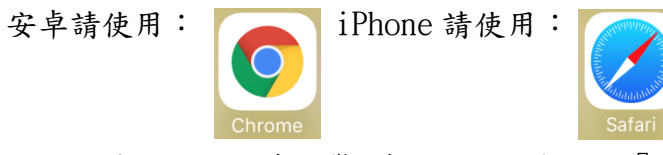

三、 進入瀏覽器使用搜索引擎 查詢 ucan 後點選『大專校院就業職能平台』

|                               |                            | Ģ                                            | boog                 | e                       |                        |               |     |
|-------------------------------|----------------------------|----------------------------------------------|----------------------|-------------------------|------------------------|---------------|-----|
| ucan                          |                            |                                              |                      |                         | :                      | ×             | Q   |
| 全部                            | 新聞                         | 圖片                                           | 地圖                   | 影片                      | 書籍                     |               | 搜尋工 |
| 大專杉<br>https://               | È院就業<br>/ucan.mc           | 職能平台<br>e.edu.tw                             | <u></u><br>済<br>済    | 選它喷                     |                        |               |     |
| 《UCA<br>學- 課種<br>【105章<br>義下載 | N學校案<br>呈融合共刻<br>F應用UC<br> | 例集》(<br><sup>通職能訓</sup><br>AN於教 <sup>』</sup> | 四)數據<br>練規劃之<br>學回饋與 | 分析回饋<br>成效 … 《<br>交務研究3 | :健行科<br>〈活動講義<br>交流研習會 | 技大<br>診<br>會】 | 講   |
| 帳號申                           | 請                          |                                              |                      |                         |                        |               |     |
| 經驗分                           | 亭                          |                                              |                      |                         |                        |               |     |
| Ucan3                         | 主要功能                       | 簡介                                           |                      |                         |                        |               |     |
| 職場共                           | <b>美通職能</b>                |                                              |                      |                         |                        |               |     |

若出現『您的連線不是私人連線』,請按『進階』,繼續前往該網站。

| ない<br>な<br>か<br>空<br>な<br>の<br>た<br>た<br>た<br>た<br>ん<br>た<br>連<br>線<br>の<br>な<br>数<br>な<br>な<br>の<br>た<br>の<br>た<br>の<br>た<br>の<br>た<br>ん<br>た<br>連<br>線<br>の<br>た<br>の<br>た<br>の<br>た<br>ん<br>た<br>連<br>線<br>の<br>た<br>の<br>を<br>き<br>は<br>従<br>ucan.moe.edu.tw<br>竊取您的<br>う<br>資<br>新 (例如密碼、<br>新 件或信用卡資訊)。<br>NET:: ERR_CERT_AUTHORITY_INVALID | 這個伺服器無法證明所在網域是<br>ucan.moe.edu.tw; Chrome 不信任伺服器的<br>性憑證。這可能是因為設定錯誤,或是有攻擊<br>截你的連線。 <u>瞭解詳情</u><br><u>繼續前往 UCAN.MOE.EDU.TW 網站 (不安全)</u> |
|----------------------------------------------------------------------------------------------------|----------------------------------------------------------------------------------------------------|
| 返回安全性瀏覽                                                                                                    | 返回安全性瀏覽                                                                                                    |
| 1<br>Ne pre                                                                                                    | 隠藏詳細資料                                                                                                    |

## UCAN 問卷施測流程說明

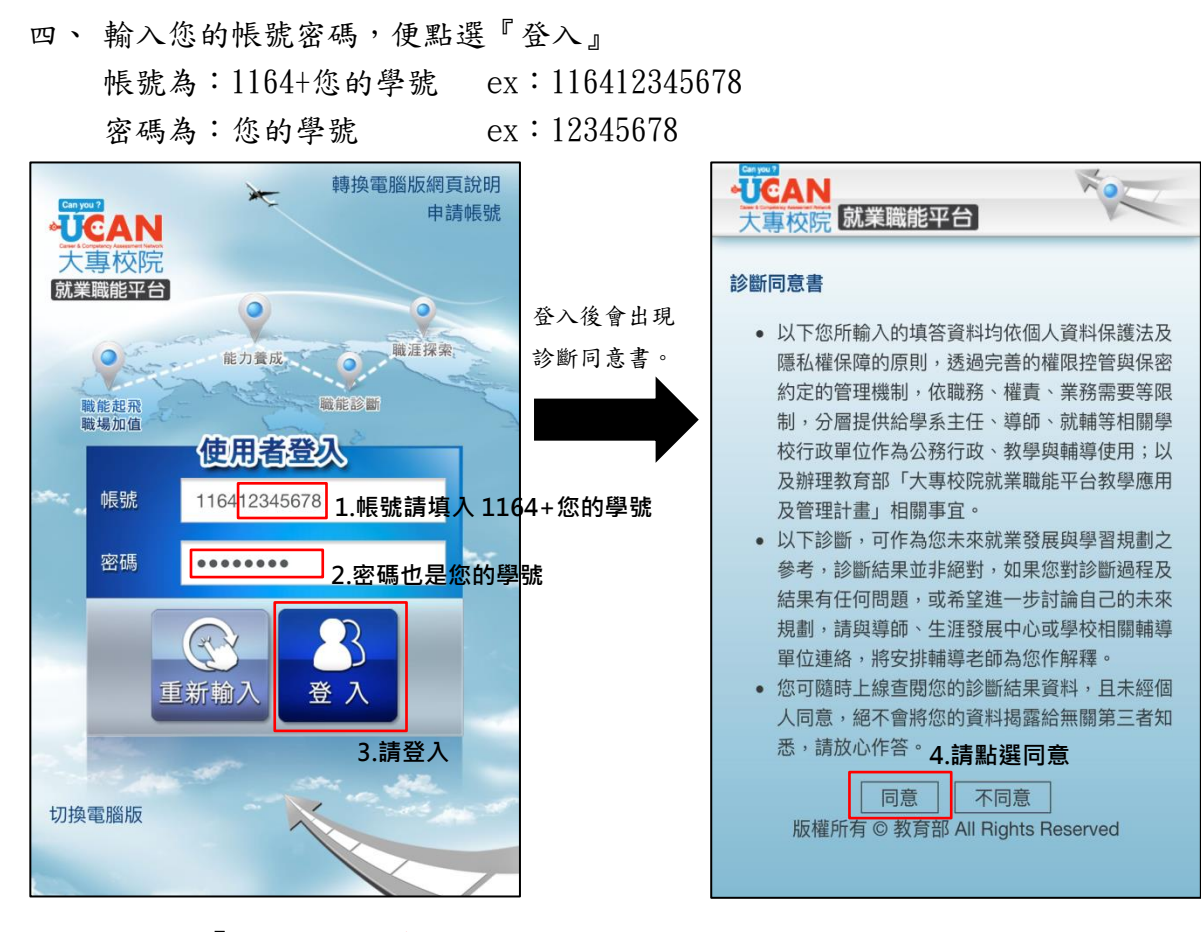

五、 請點選「職業興趣探索」進行問卷填答。

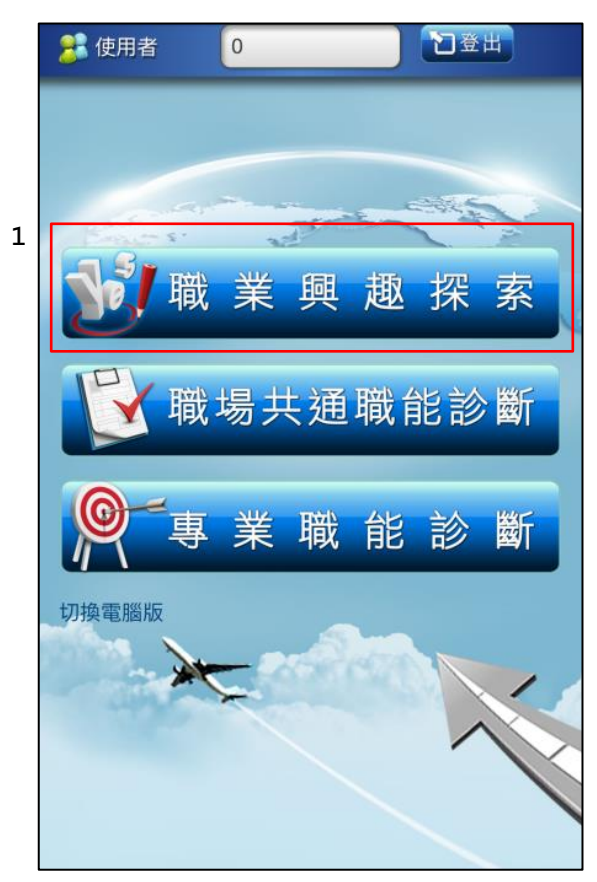

六、 Part I 的題目共有 102 題,請將『您喜歡的項目』勾選,作答完後點選『完

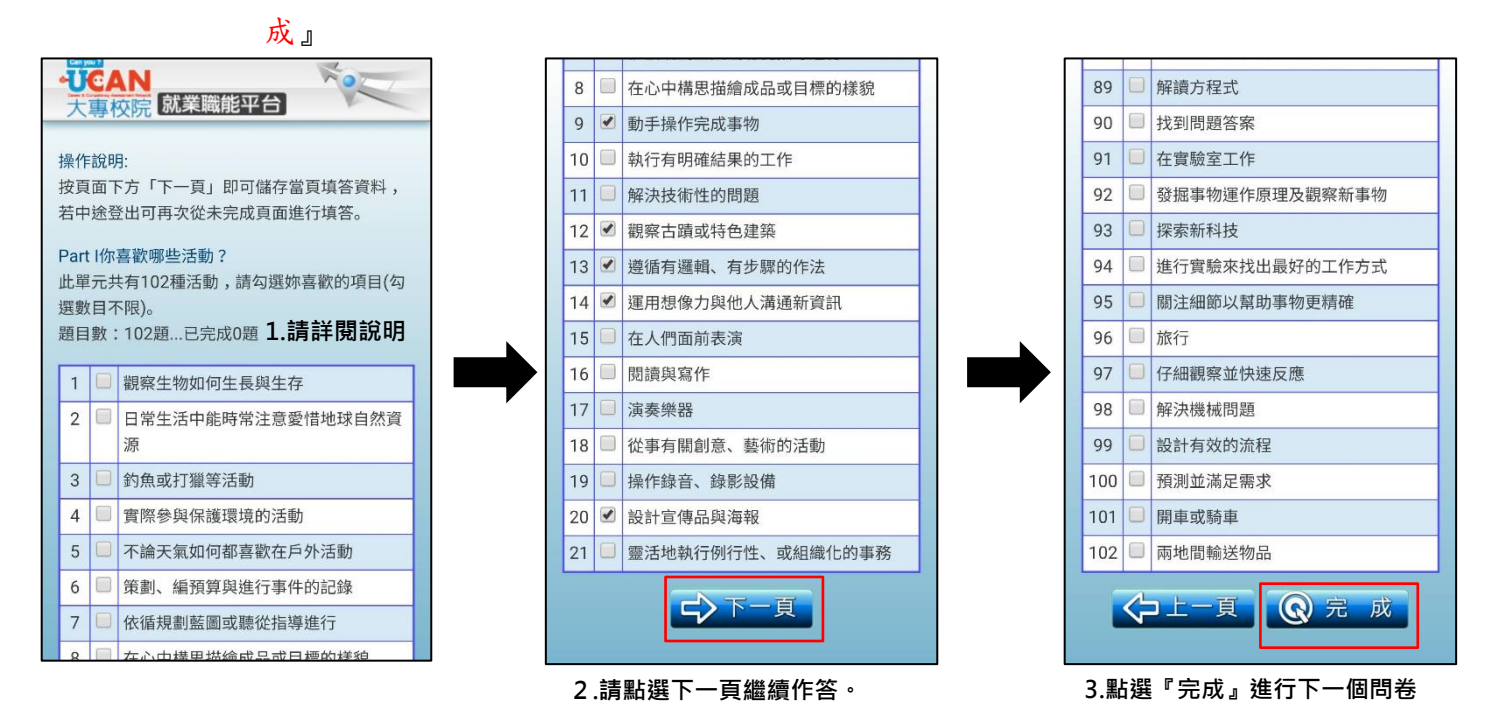

七、完成之後,繼續作答 Part II 的題目,共有 54 題,請將『符合您個人特質 的項目』勾選。

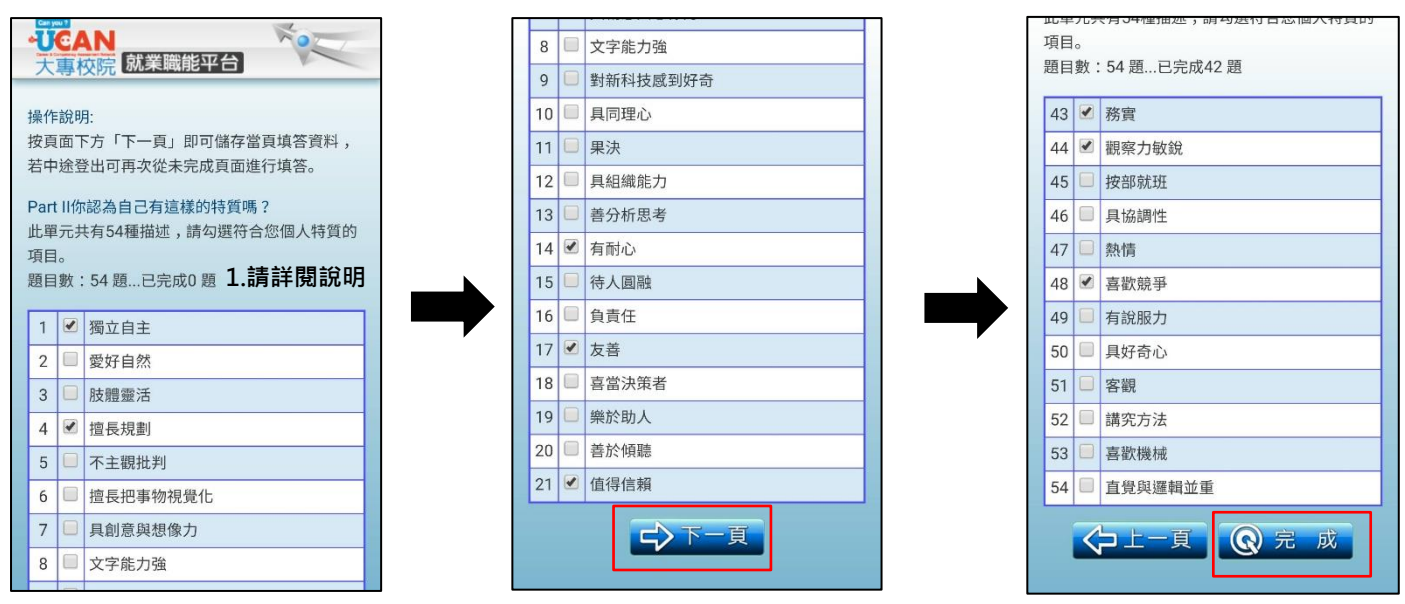

2.請點選下一頁繼續作答。

3.點選『完成』進行下一個問卷

八、完成之後,繼續作答 Part III 的題目,共有 38 題,請將『您喜歡的項目』 勾選,回答完後請點選『完成』

| Can y | 00 7   |                            |          | 10000 |                |
|-------|--------|----------------------------|----------|-------|----------------|
| -U    | C/     |                            |          | 25    | 社會科學           |
| 大     | 專作     | 父院 派未暇 肥 干 ロ               |          | 26    | 行銷管理           |
| 操作    | ■說り    | ∃:                         |          | 27    | 餐飲服務           |
| 按頁    | 面      | 下方「下一頁」即可儲存當頁填答資料,         |          | 28    | 婚姻與家庭          |
| 若中    | 途到     | 登出可再次從未完成頁面進行填答。           |          | 29    | 財務管理           |
| Par   | t 1117 | E學習經驗中,你喜歡哪些科目?            |          | 30    | 通訊             |
| 此單    | 元共     | 共有38種活動,請勾選妳喜歡的項目(勾選<br>a) | <u>実</u> | 31    | 法律             |
| 題目    | 數:     | ×)。<br>38 題…已完成0題 1.請詳岳說明  |          | 32    | 急救             |
|       |        | AL 53                      |          | 33    | 國際貿易           |
| 1     |        | 数学                         | -        | 34    | 電腦繪圖           |
| 2     |        | 地球科學                       | _        | 35    | 資訊網路           |
| 3     |        | 化學                         | _        | 36    | 工程技術           |
| 4     |        | 農業/農藝                      |          | 37    | 計算機應用 /商業與資訊科技 |
| 5     |        | 物理                         |          | 38    | 機電相關科目         |
| 6     |        | 建築                         |          | -     |                |
| 7     |        | 美術/繪圖/圖像設計                 |          |       | ▶上─頁           |
| 8     |        | 音樂                         |          |       |                |
|       | -      |                            |          |       |                |

## 九、完成後,將顯示職業興趣探索診斷結果,點選『回首頁』存檔。

| Can you ?   |      |
|-------------|------|
|             | no   |
| 大專校院        |      |
| 職業興趣探索診斷結果: |      |
| 職涯類型        | 0-5分 |
| 政府公共事務      | 2.05 |
| 休閒與觀光旅遊     | 2.05 |
| 天然資源、食品與農業  | 1.75 |
| 金融財務        | 1.75 |
| 司法、法律與公共安全  | 1.75 |
| 物流運輸        | 1.75 |
|             | 1.45 |
| 個人及社會服務     | 1.45 |
| 行銷與銷售       | 1.45 |
| 製造          | 1.45 |
| 建築營造        | 1.45 |
| 醫療保健        | 1.15 |
| 企業經營管理      | 115  |

十、 回首頁後,請點選「職場共通職能診斷」繼續進行問卷填答。

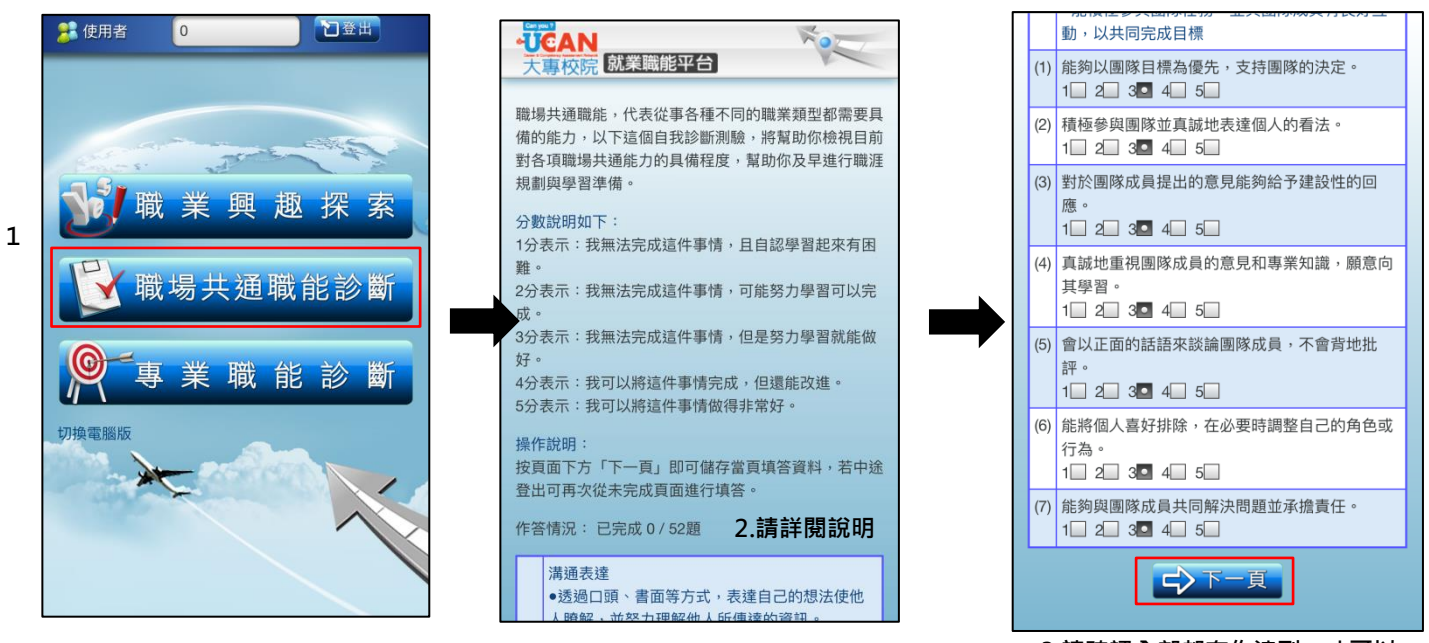

3.請確認全部都有作達到·才可以 進行下一步~

十一、 第一份問卷按下「完成」系統存檔後,會跳出「教學能量回饋問卷」請 繼續作答,完成後請按完成存檔。

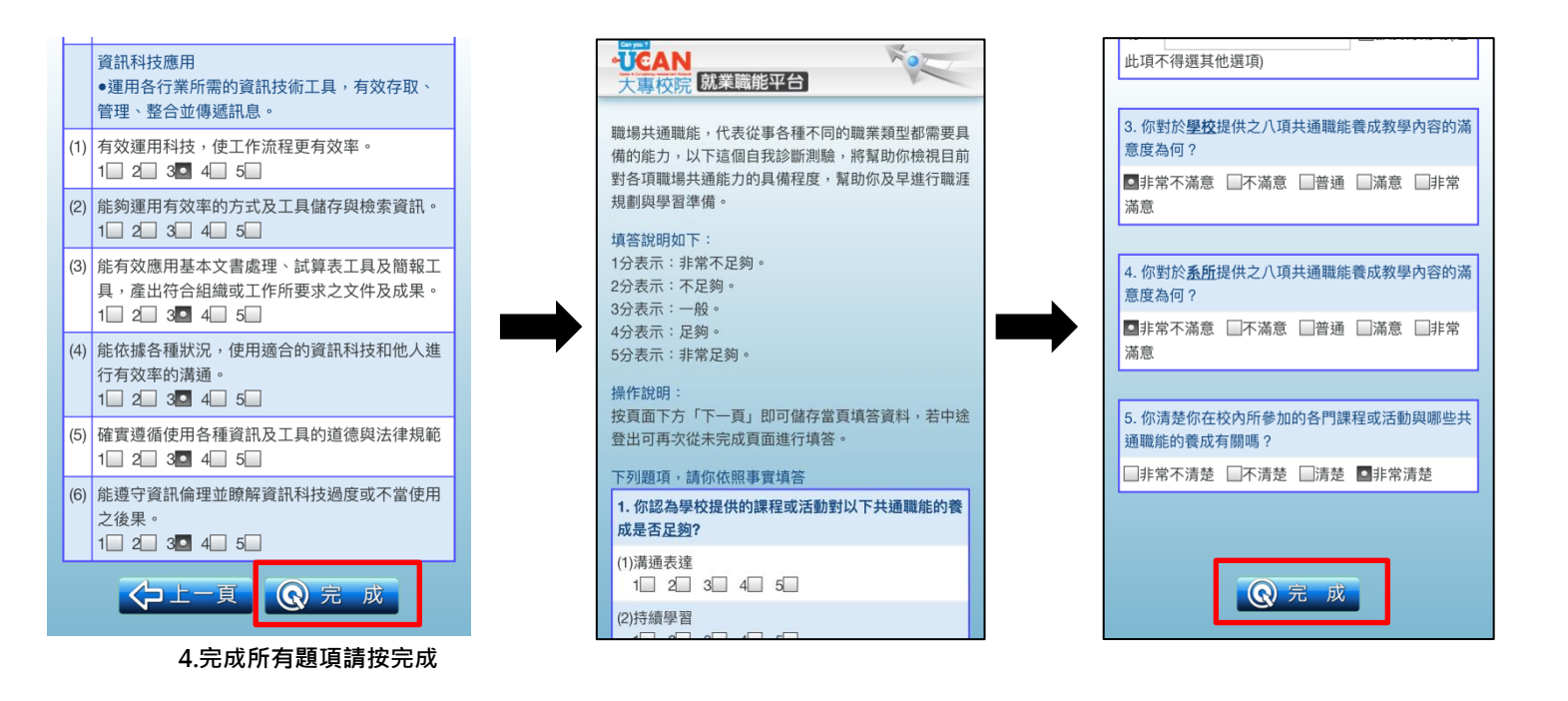

十二、 職場共通職能診斷測驗完畢之後,請回至主頁面,點選『專業職能診斷』 進入測試畫面,請點選擇一的『與目前系所相關的職涯類型』及『選擇系所 相關的就業途徑』,如下:

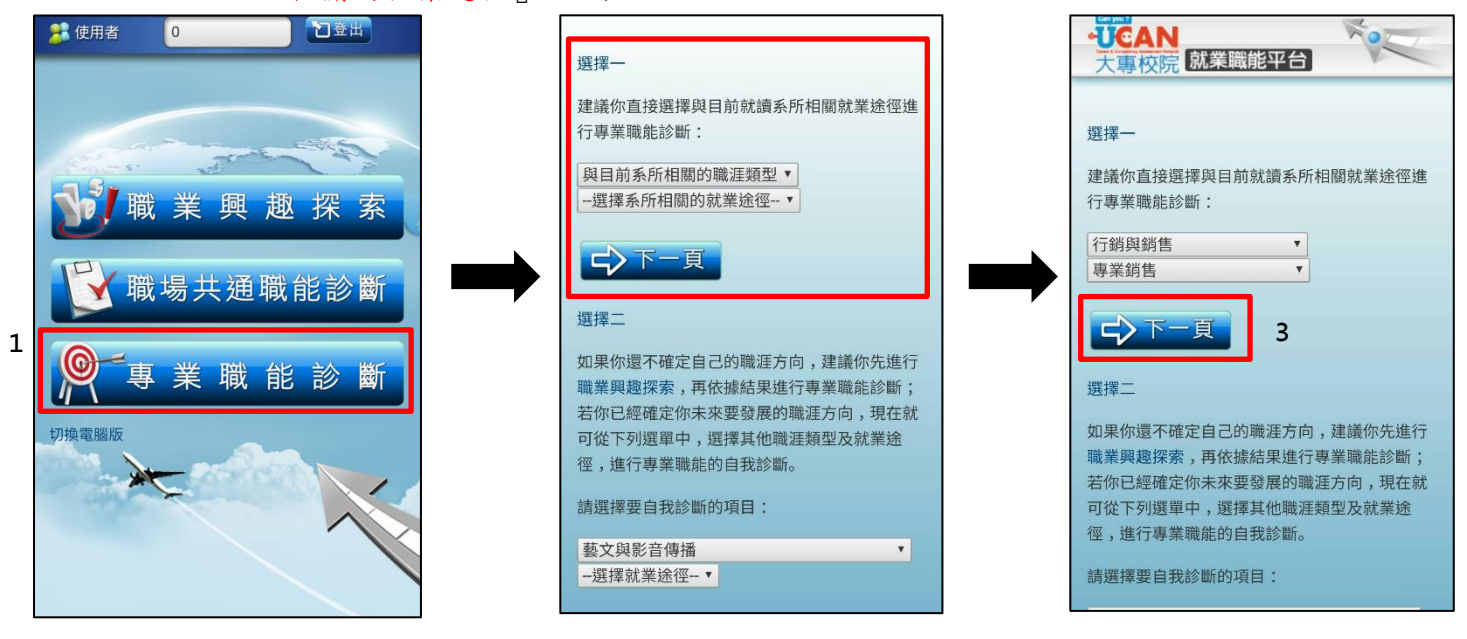

十三、下一頁之後,即可開始做答,做答完畢後,點選『完成』之後,會跳出 一個小提示,請點選『確定』之後繼續作答。

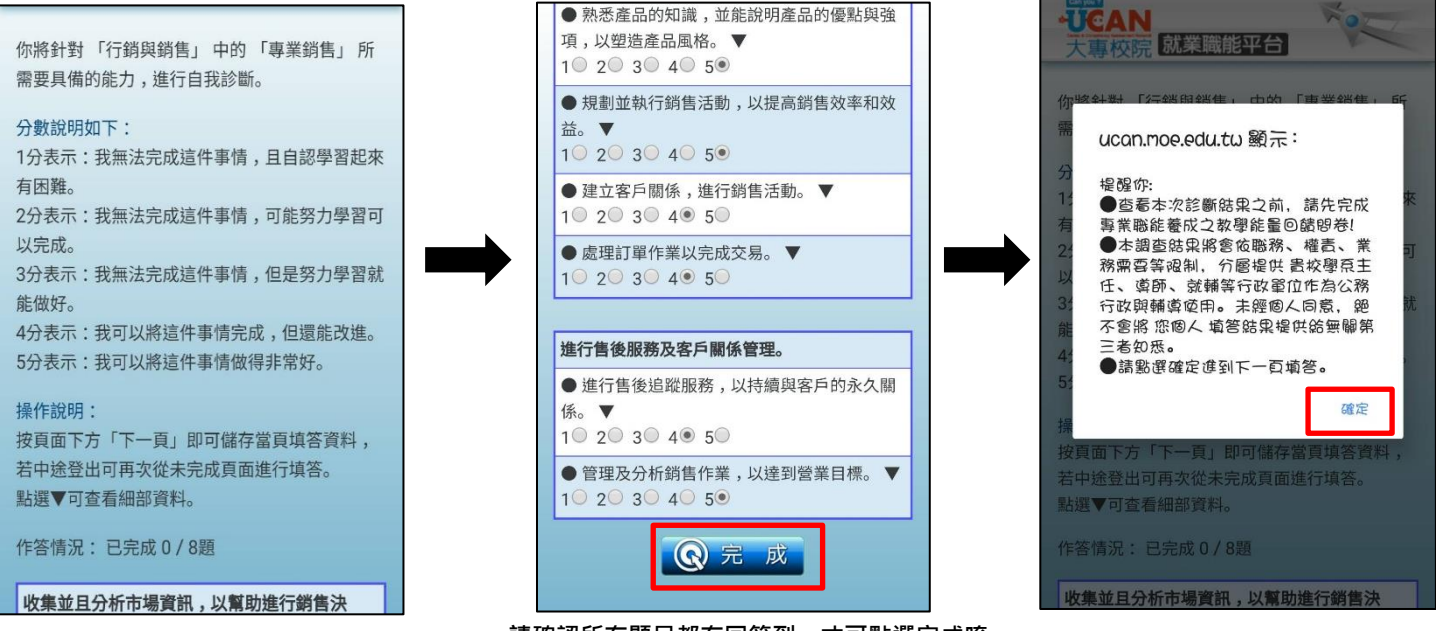

請確認所有題目都有回答到,才可點選完成唷~

十四、 確認之後,會跳出『專業職能養成之教學能量回饋問卷』請繼續作答, 做答完後請按完成存檔。

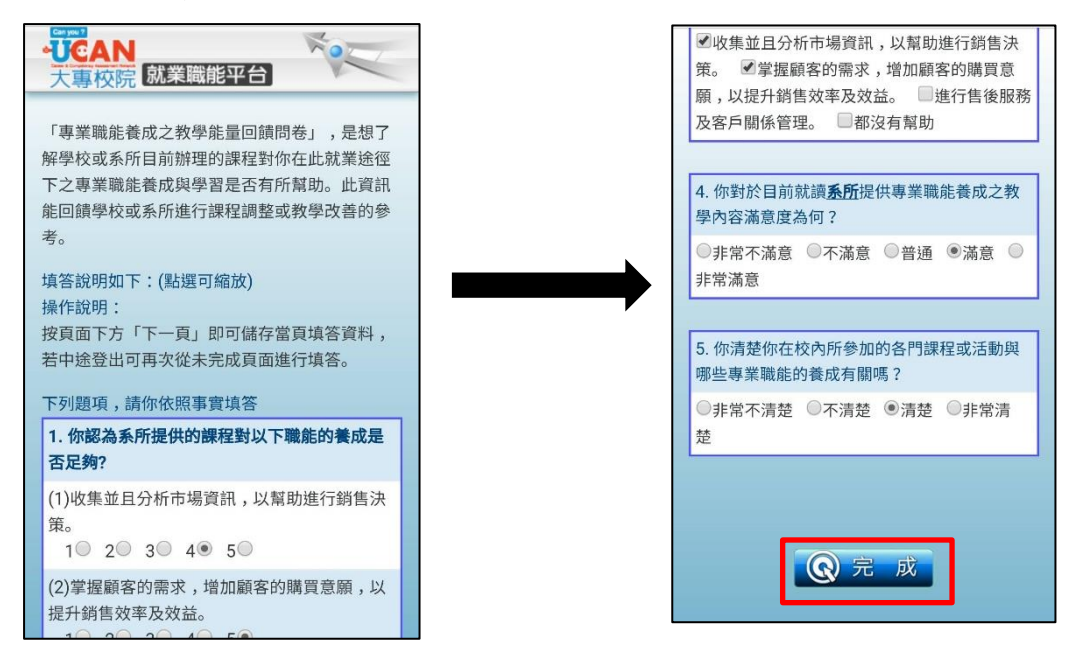

感謝您的幫忙和協助,這是為了系上未來課程規劃所作的努力, 不但有助於您了解自己,也幫助了未來的學弟妹!非常感謝您!